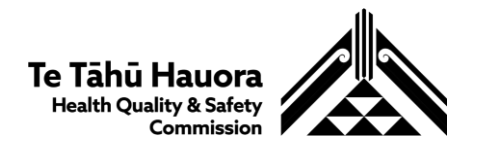

# Harm (adverse) event submission portal - Registration and login guide

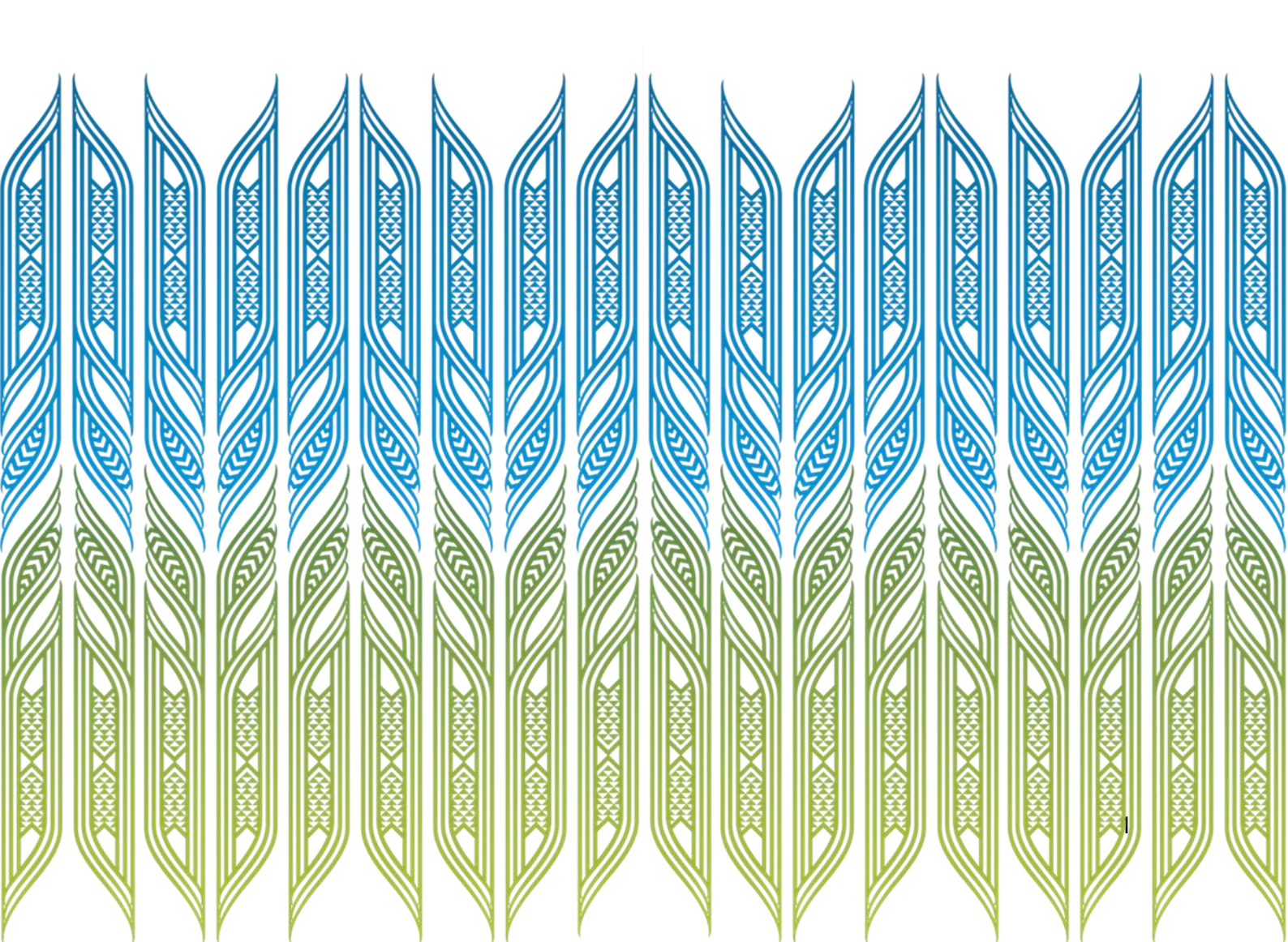

# Contents | Ngā ihirangi

| Registration process                                       | 3  |
|------------------------------------------------------------|----|
| Flow chart for first login                                 | 4  |
| Step 1: Email invitation                                   | 5  |
| Step 2: Set up Multifactor authentication                  | 11 |
| Option 1: Text / SMS                                       | 11 |
| Option 2 (alternative method): Microsoft Authenticator app | 15 |
| Installing Microsoft Authenticator                         | 15 |
| Setting up Microsoft Authenticator                         | 15 |
| Success!                                                   | 20 |
| Step 3: Logging into your account                          | 21 |
| Step 3.1: Enter your email address                         | 21 |
| Step 3.2: Multifactor authentication                       | 23 |
| Option 1: Text / SMS                                       |    |
| Option 2 (alternative method): Microsoft Authenticator app | 26 |
| Step 3.3: Sign in                                          |    |
| Success!                                                   |    |

# **Registration process**

This is the process to register an account with Te Tāhū Hauora Health Quality & Safety Commission (Te Tāhū Hauora) for access to the Harm (adverse) event submission portal. This process includes steps to verify your email address and to set up multifactor authentication.

You will have received an email inviting you to register If you have not received an invitation to register, please check your junk or spam account. It may also mean that you have not previously submitted a harm event and will need to register as a new user.

If, at any point, you see a view different from the images below, skip to the next step.

If you are unable to register your account or get access to the portal, please contact <u>harm.event@hqsc.govt.nz</u>.

# Flow chart for first login

If it is your first time logging in to the portal, please follow the decision tree below to understand your next action.

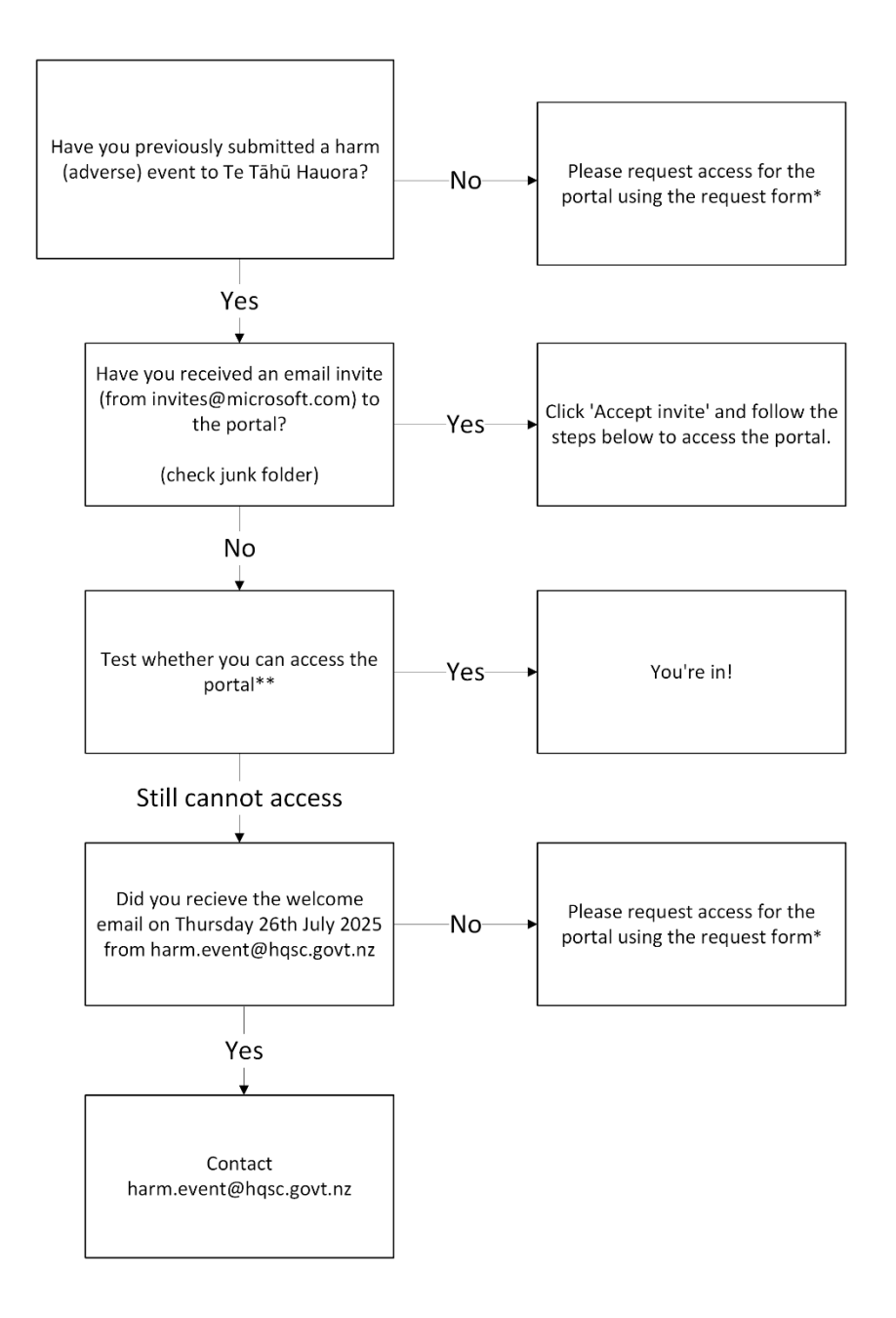

#### \* https://forms.office.com/r/WhbMP8K7ms

\*\* https://harmevent.hqsc.govt.nz/SignIn

# **Step 1: Email invitation**

You will receive an email for your assigned login from "Microsoft Invitations on behalf of Health Quality Safety Commission" inviting you to register.

| <ul> <li>Microsoft Invitations on behalf of Health Quality Safety Commission &amp; www.microsoft.com &gt;<br/>From: invites@microsoft.com<br/>To: kerioinal @yahoo.co.in</li> </ul> |                                                                                                    |  |  |  |
|----------------------------------------------------------------------------------------------------|----------------------------------------------------------------------------------------------------|--|--|--|
| Please only<br>individuals ma<br>expecting this                                                                                                    | y act on this email if you trust the individual and organization represented below. In rare cases, y receive fraudulent invitations from bad actors posing as legitimate companies. If you were not invitation, proceed with caution. |  |  |  |
|                                                                                                    | Sender: Adm Riaan Lyons (adm_rlyons@hqsc.onmicrosoft.com)<br>Organization: Health Quality Safety Commission<br>Domain: hqsc.govt.nz                                                                                                   |  |  |  |
| This message was provided by the sender and is not from Microsoft Corporation.  Message from Adm Riaan Lyons:                                                                       |                                                                                                    |  |  |  |
|                                                                                                    | 6 6 Please find access to Adverse Events Dev                                                                                                    |  |  |  |
|                                                                                                    | 22                                                                                                    |  |  |  |
| If you                                                                                                    | accept this invitation, you'll be sent to <u>https://adverseeventsdev.powerappsportals.com/</u> .                                                                                                    |  |  |  |

#### Click Accept Invitation in the email.

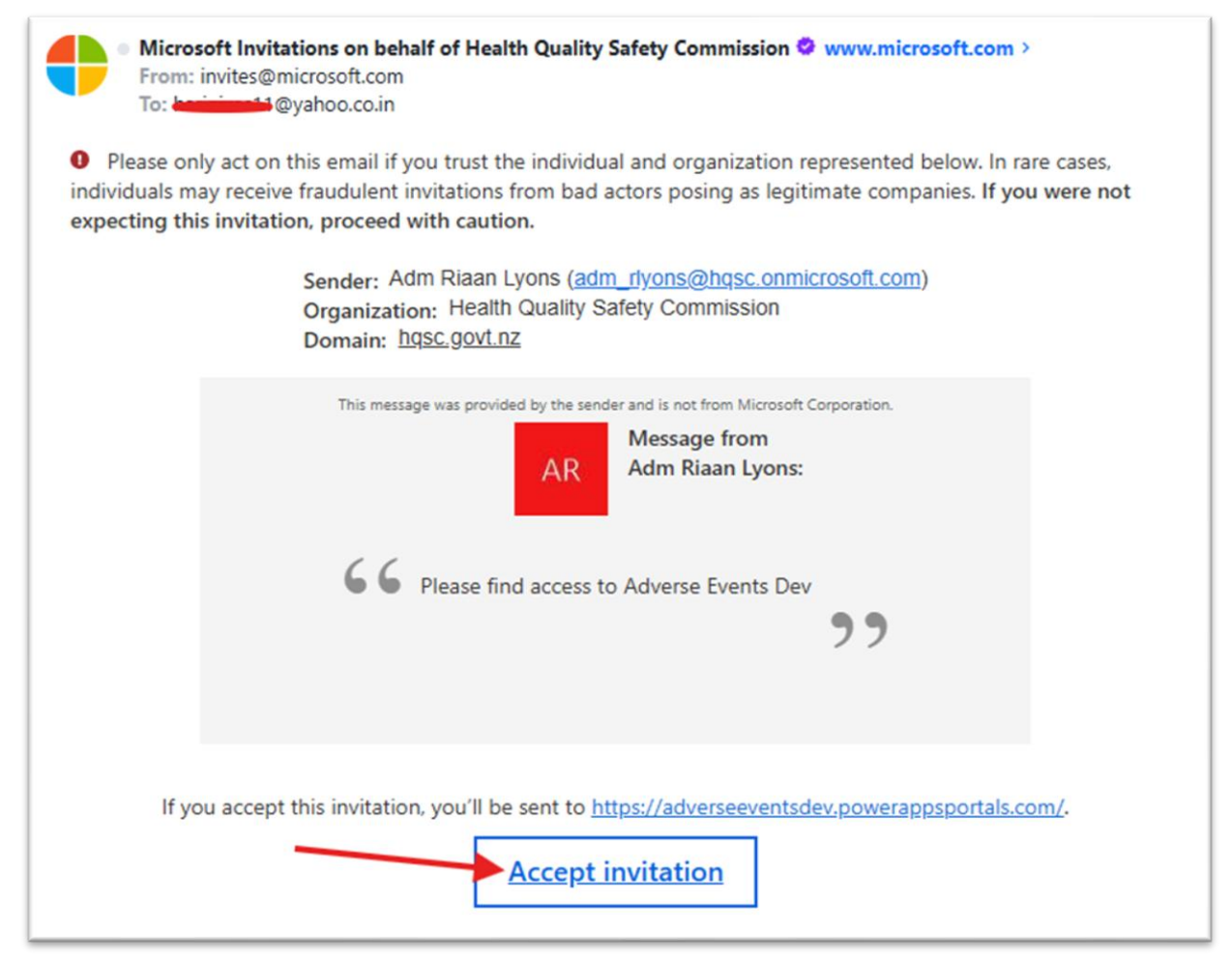

Enter your email address and click Next.

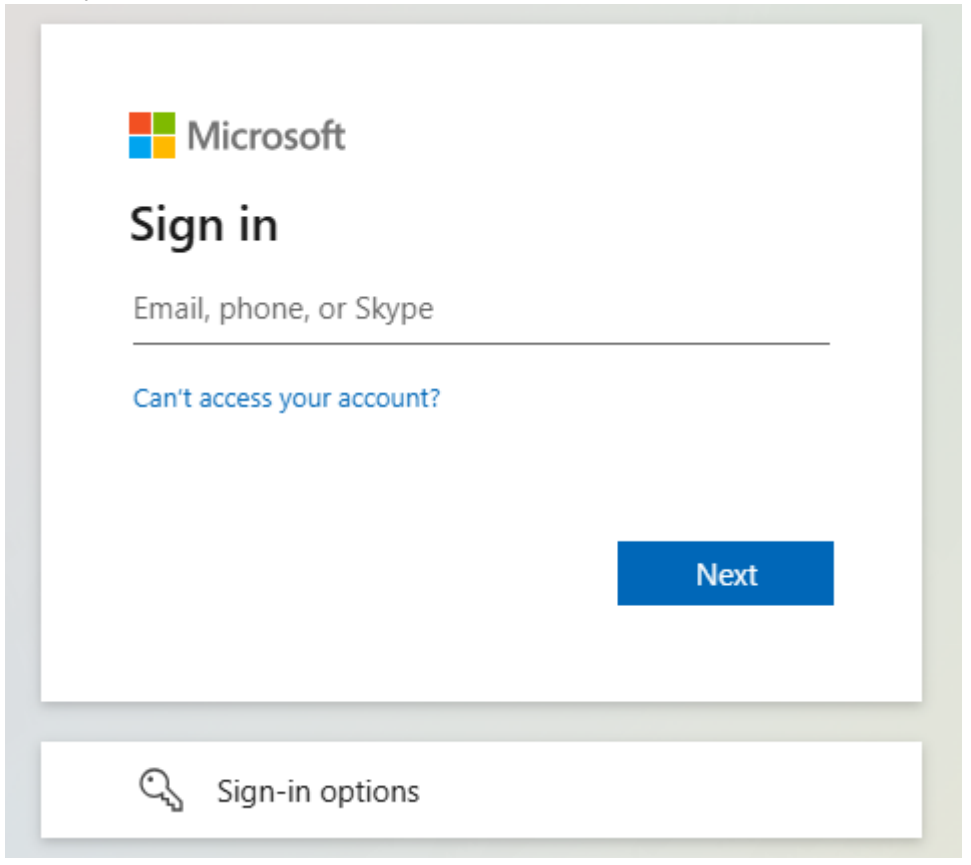

You will receive an 8-digit **Account verification code** sent to the email address from Health Quality Safety Commission. Enter this code and click **Sign in**.

| ←@gmail.con            | n          |
|------------------------|------------|
| Enter code             |            |
| We just sent a code to | @gmail.com |
| Enter code             |            |
|                        |            |
|                        | Sign in    |

#### The email with your Account verification code will look like this:

Your Health Quality Safety Commission account verification code Inbox x

Health Quality Safety Commission (via Microsoft) <account-security-noreply@accountprotection.microsoft.com> -

Health Quality Safety Commission

# Account verification code

To access Health Quality Safety Commission's apps and resources, please use the code below for account verification. The code will only work for 30 minutes.

Account verification code: 89608951

If you didn't request a code, you can ignore this email.

#### Privacy Statement

to me 👻

Microsoft Corporation, One Microsoft Way, Redmond, WA 98052

You will be asked to give certain permissions to access. Click Accept.

|                                                      | gmail.com                                                                                                    |  |  |  |
|------------------------------------------------------|----------------------------------------------------------------------------------------------------|--|--|--|
| Permissions requested by:                            |                                                                                                    |  |  |  |
| <b>He</b> a<br>hqs                                   | alth Quality Safety Commission                                                                                                    |  |  |  |
| By accepting, you allow this organization to:        |                                                                                                    |  |  |  |
| ✓ Receive your profile data                          |                                                                                                    |  |  |  |
| ✓ Collect and log your activity                      |                                                                                                    |  |  |  |
| $\checkmark$ Use your profile data and activity data |                                                                                                    |  |  |  |
| You<br>Corr<br>state<br>http<br>Lear                 | should only accept if you trust Health Quality Safety<br>mission. Read Health Quality Safety Commission's privacy<br>ement. You can update these permissions at<br>s://myaccount.microsoft.com/organizations.<br>n more |  |  |  |
| Thi                                                  | s resource is not shared by Microsoft.                                                                                                    |  |  |  |
|                                                      | Cancel                                                                                                    |  |  |  |

After clicking **Accept**, you will see this window. Click **Next**.

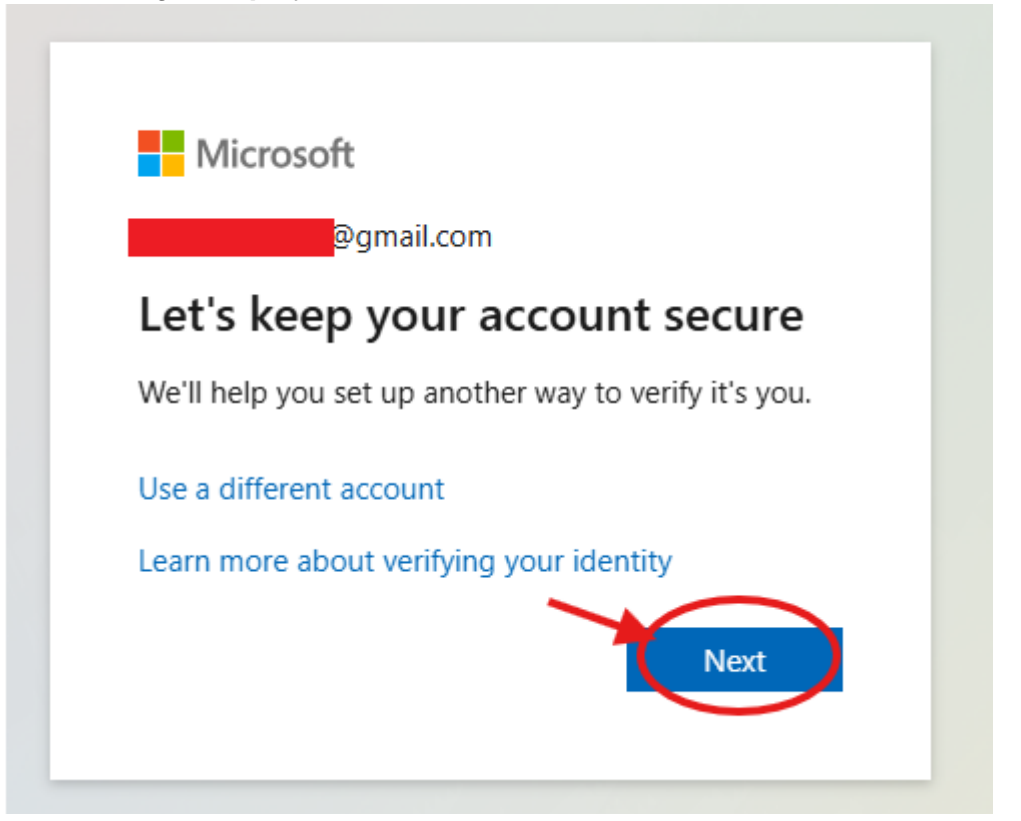

# **Step 2: Set up Multifactor authentication**

To register your account, we require you to set up Multifactor authentication. This is a security feature that requires a second step of verifying your identity, after email. The possible methods available are **Text / SMS, Microsoft Authenticator app, Hardware token** as shown below.

The instructions below describe <u>how to set up multifactor authentication using either</u> <u>Text / SMS or the Microsoft Authenticator app, our preferred methods</u>.

## **Option 1: Text / SMS**

To set up authentication using Text / SMS, click I want to set up a different method.

| Microsoft Authenticator<br>Start by getting the app<br>On your phone, install the Microsoft Authenticator app. Download now<br>After you install the Microsoft Authenticator app on your device, choose "Next".<br>I want to use a different authenticator app<br>Next |         | Keep your account secure                                                                                                    |
|----------------------------------------------------------------------------------------------------|---------|----------------------------------------------------------------------------------------------------|
|                                                                                                    | Microso | oft Authenticator<br>Start by getting the app<br>On your phone, install the Microsoft Authenticator app. Download now<br>After you install the Microsoft Authenticator app on your device, choose "Next".<br>I want to use a different authenticator app<br>Next |

#### Click Phone.

| 👻 💁 Mail - Thi Isat - Outlook X 🕺 🚦 My Sign-Isaj Register   Mores: X +                               | - | 0 > | ¢. |
|----------------------------------------------------------------------------------------------------|---|-----|----|
| ← → C Q t mysignins.microsoft.com/register                                                           | ☆ | ۲   |    |
| Health Quality Safety Commission                                                                     |   | 1   | 2  |
| Keep your account secure                                                                             |   |     |    |
| Microsoft Authenticator                                                                              |   |     |    |
| Choose a different method × now not not not not not not not not not not                              |   |     |    |
| I want to:           I want to:         Image: Signin request or use one-<br>time codes         Next |   |     |    |
| Livent tio set up: a different n    Hardware token                                                   |   |     |    |
| Get a call or test to sign in with a code                                                            |   |     |    |
|                                                                                                    |   |     |    |
|                                                                                                    |   |     |    |
|                                                                                                    |   |     |    |
|                                                                                                    |   |     |    |

Change the Country code to **New Zealand (+64)**, type in your **Phone number**, and select **Receive a code** then click **Next**.

| Keep your account secure                                                                                                    |  |  |  |
|----------------------------------------------------------------------------------------------------|--|--|--|
| Phone You can prove who you are by answering a call on your phone or receiving a code on your phone. What phone number would you like to use?  Country code Phone number  New Zealand (+64) 27 123 4567  Choose how to verify  Receive a code Call me Message and data rates may apply. Choosing Next means that you agree to the Terms of service and Privacy and cookies statement. |  |  |  |
| l want to set up a different method                                                                                                    |  |  |  |

A code will be sent to your phone number and a window asking you to **Enter the code below** will be displayed on your computer.

Enter the code that has been messaged to you and click Next.

| Phone                                                  |      |
|--------------------------------------------------------|------|
| We just sent a 6 digit code to + Enter the code below. | J    |
| Resend code Back                                       | Next |

## If the code is entered correctly, you will see Success!

| Success!                                                                                                    |
|----------------------------------------------------------------------------------------------------|
| Great job! You have successfully set up your security info. Choose "Done" to continue signing in. <b>Default sign-in method:</b> |
| Phone<br>+64 27 8                                                                                                    |
| Done                                                                                                    |
| Phone<br>+64 27 8                                                                                                    |

Click **Done** and you will be logged into the portal, then go to **Step 3: Logging into your** account.

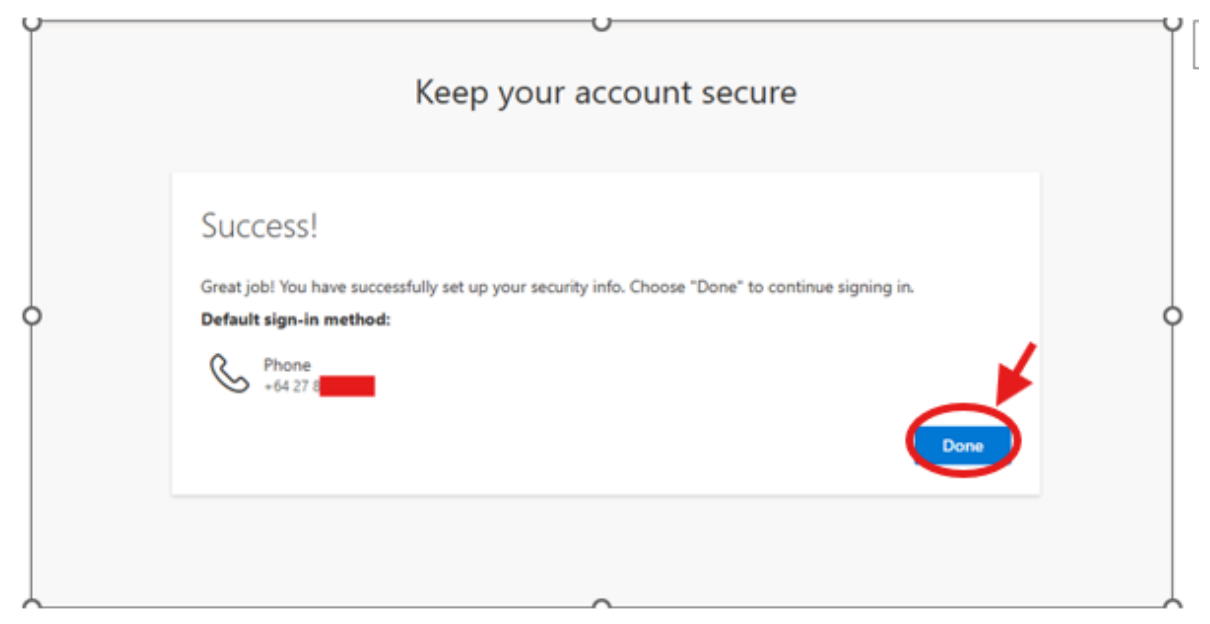

## Option 2 (alternative method): Microsoft Authenticator app

Microsoft Authenticator is a secure and straightforward way to enable multifactor authentication.

If you have not yet installed Microsoft Authenticator on your phone, go to the section **Installing Microsoft Authenticator**.

If you have already downloaded and installed Microsoft Authenticator on your phone, then go to the section **Setting up Microsoft Authenticator**.

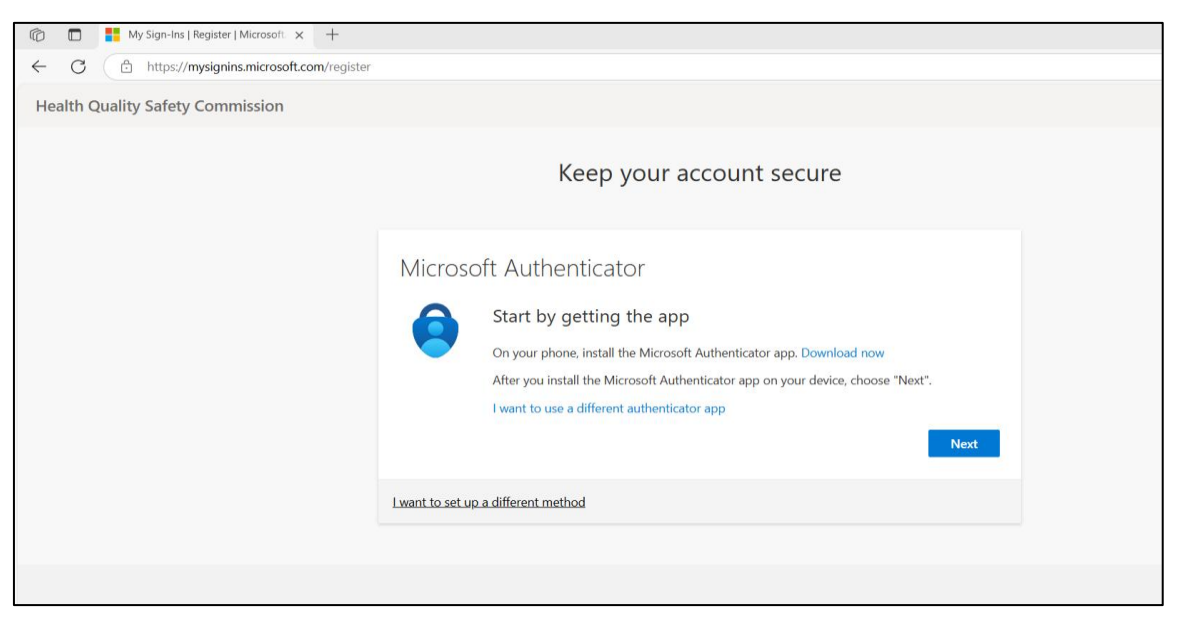

#### **Installing Microsoft Authenticator**

Download and Install

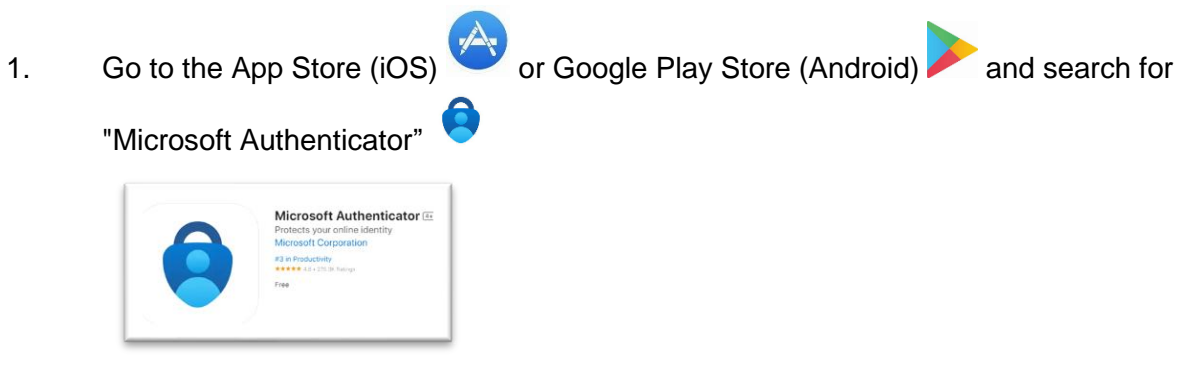

2. Download and install the Microsoft Authenticator app on your phone.

#### Setting up Microsoft Authenticator

#### On your computer

You should see this window instructing you to set up your account on the Microsoft Authenticator app on your phone. Click **Next** 

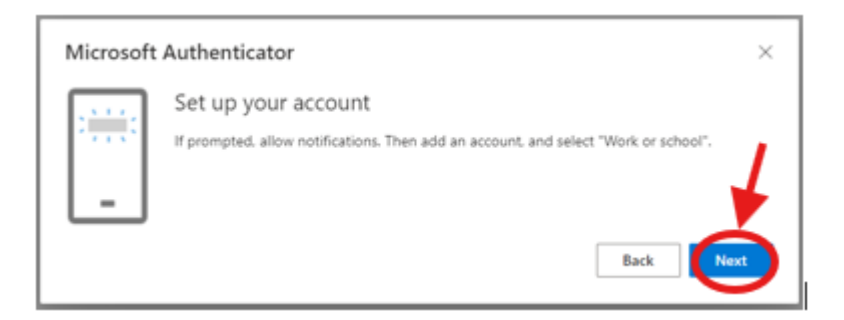

- On your phone
- 1. Open the Microsoft Authenticator app.
- 2. Add an Account:
  - a) In the app, tap the "+" button (usually in the top right corner).

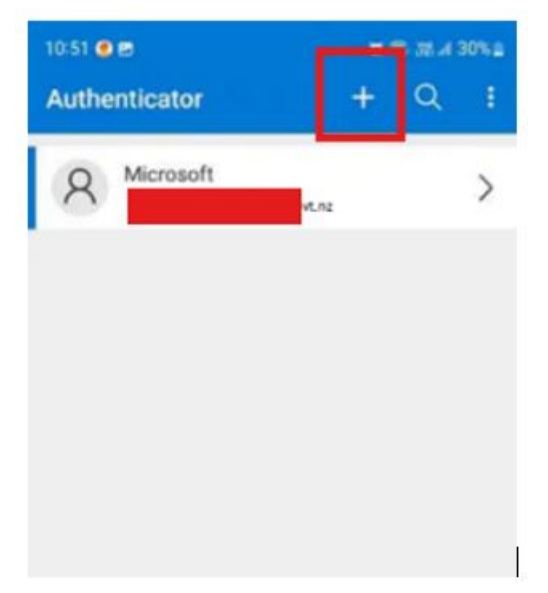

b) Select "Work or school account"

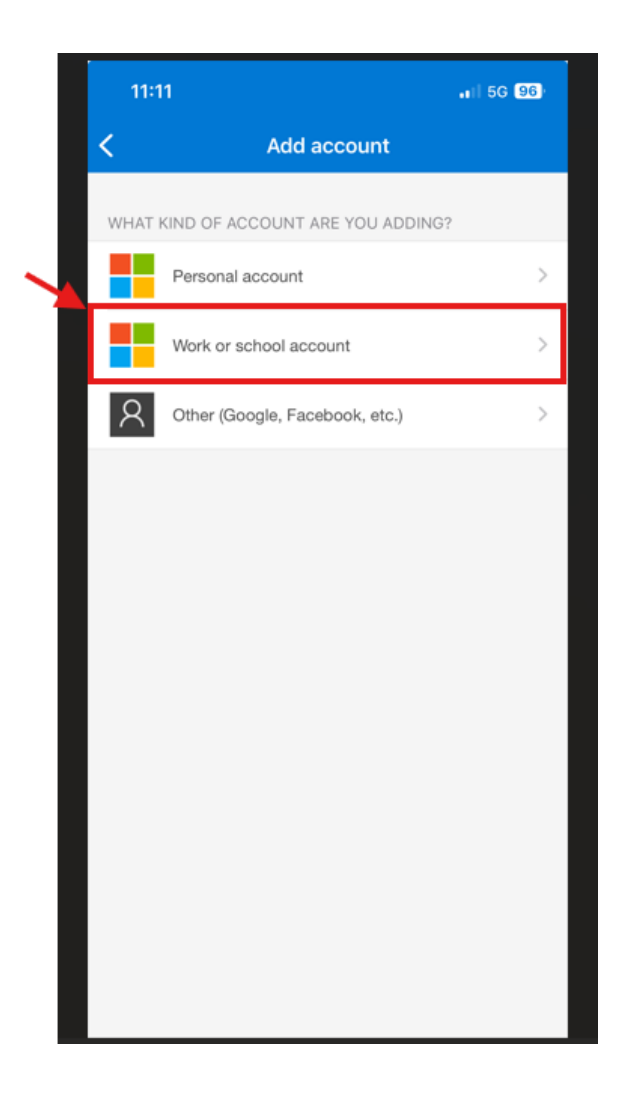

3. Scan the QR Code - On your computer, follow the on-screen instructions to display a QR code or manual code. In the app, use your phone's camera to scan the QR code (or manually enter the code)

| Microsoft Authenticator                                                                                      | ×                    |
|----------------------------------------------------------------------------------------------------|----------------------|
| Scan the QR code                                                                                             |                      |
| Use the Microsoft Authenticator app to scan the QR code. This will connect the Mic<br>app with your account. | rosoft Authenticator |
| After you scan the QR code, choose "Next".                                                                   |                      |
|                                                                                                    |                      |
| Can't scan image?                                                                                            |                      |
| E                                                                                                    | lack Next            |

4. Activate and verify, the app will display a six-digit code after successfully scanning the QR code or entering the code.

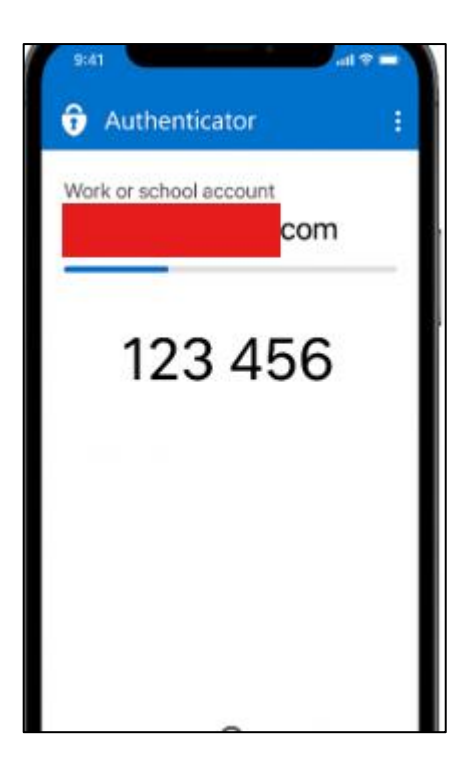

5. On your computer, you will see the window below displaying a two-digit number.

| Microsof | Authenticator                                                                        | ×   |
|----------|--------------------------------------------------------------------------------------|-----|
|          | Let's try it out                                                                     |     |
|          | Approve the notification we're sending to your app by entering the number shown belo | ow. |
| -        | 49                                                                                   |     |
|          | Back Ner                                                                             |     |

6. <u>On your phone</u> in the Microsoft Authenticator app, **enter the number above** to approve the sign-in, and click **Yes**.

| 13:40 8 | • 3 ···                          |           | \$5400      |  |  |
|---------|----------------------------------|-----------|-------------|--|--|
|         |                                  |           |             |  |  |
|         |                                  |           |             |  |  |
| (       | Are you trying to sign in?       |           |             |  |  |
| н       | Health Quality Safety Commission |           |             |  |  |
| Er      | nter the num                     | ber shown | to sign in. |  |  |
| ſ       | Enter number here                |           |             |  |  |
| 1       | YES                              |           |             |  |  |
|         | NO, IT'S NOT ME                  |           |             |  |  |
|         | I CAN'T SEE THE NUMBER           |           |             |  |  |
|         |                                  |           |             |  |  |
|         |                                  |           |             |  |  |
|         | 1                                | 2 ABC     | 3 DEF       |  |  |
|         | 4 648                            | 5         | 6 MNO       |  |  |
|         | 7 PORS                           | 8 TUV     | 9 WXYZ      |  |  |
|         | ×                                | 0         | ~           |  |  |
|         |                                  | ۲         | Ψ           |  |  |

7. You will see this window below indicating activation is successful. You'll now be able to use Microsoft Authenticator for two-factor authentication to your account. Click **Next**.

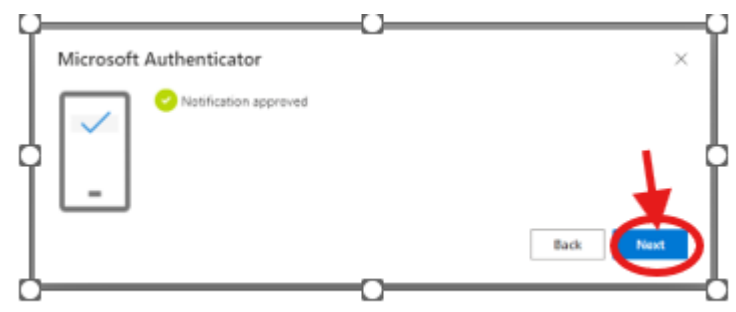

## Success!

You are done and can now log into your account for the harm (adverse) event submission portal. Follow the instructions below to log in.

# Step 3: Logging into your account

Each time you wish to access the harm (adverse) event submission portal, you will need to log in. Follow the steps below.

Go to the harm (adverse) event submission portal - Portal

If, at any point, you see a view different from the images below, skip to the next step.

If you are unable to register your account or get access to the portal, please contact <u>harm.event@hqsc.govt.nz</u>.

## Step 3.1: Enter your email address

To log in to your account, you will be asked to sign in with your email address.

| Microsoft               |      |      |
|-------------------------|------|------|
| Sign in                 |      |      |
|                         | nz   |      |
| No account? Create on   | e!   |      |
| Can't access your accou | unt? |      |
|                         | Back | Next |
|                         |      |      |
|                         |      |      |
|                         |      |      |

After clicking **Next** you will be asked to enter your password.

|                          | nz   |      |
|--------------------------|------|------|
| No account? Create one   | I.   | 1    |
| Can't access your accour | nt?  | •    |
|                          | Back | Next |
|                          |      |      |
| 🔍 Sign-in option         | 5    |      |
| Microsoft                |      |      |
| $\leftarrow$             | t.nz |      |
| Enter passwo             | ord  |      |
|                          |      |      |
|                          |      |      |

After clicking Sign in, a Multifactor authentication step will occur.

| Microsoft          |         |
|--------------------|---------|
| ÷                  | :.nz    |
| Enter password     |         |
|                    |         |
| Forgot my password | ¥       |
|                    | Sign in |

## Step 3.2: Multifactor authentication

Previously, you registered a method of multifactor authentication: likely either Text / SMS or the Microsoft Authenticator app. Follow the instructions below to log in using your registered method.

## **Option 1: Text / SMS**

Click Text + XX XXXXXXXXXX.

| <mark>     Microsoft</mark> Øgmail.com                                     |
|----------------------------------------------------------------------------|
| Verify your identity                                                       |
| Text +XX XXXXXX04                                                          |
| Call +XX XXXXXX04                                                          |
| More information                                                           |
| Are your verification methods current? Check at<br>https://aka.ms/mfasetup |
| Cancel                                                                     |
|                                                                            |

**The phone** you used to register your account will receive a Text / SMS message containing a 6-digit code.

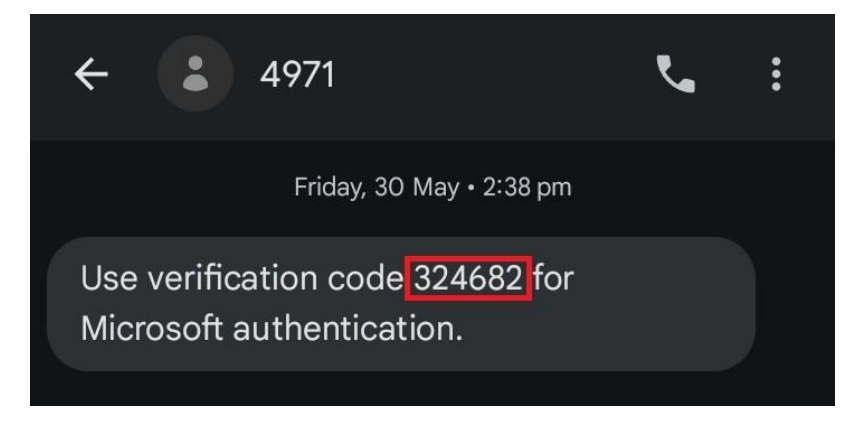

On your computer, enter this 6-digit code when prompted and click Verify.

| XXXXX04. Please |
|-----------------|
| XXXXX04. Please |
|                 |
|                 |
|                 |
|                 |
| Verify          |
|                 |

## **Option 2 (alternative method): Microsoft Authenticator app**

On your computer, the Approve sign in request window is displayed.

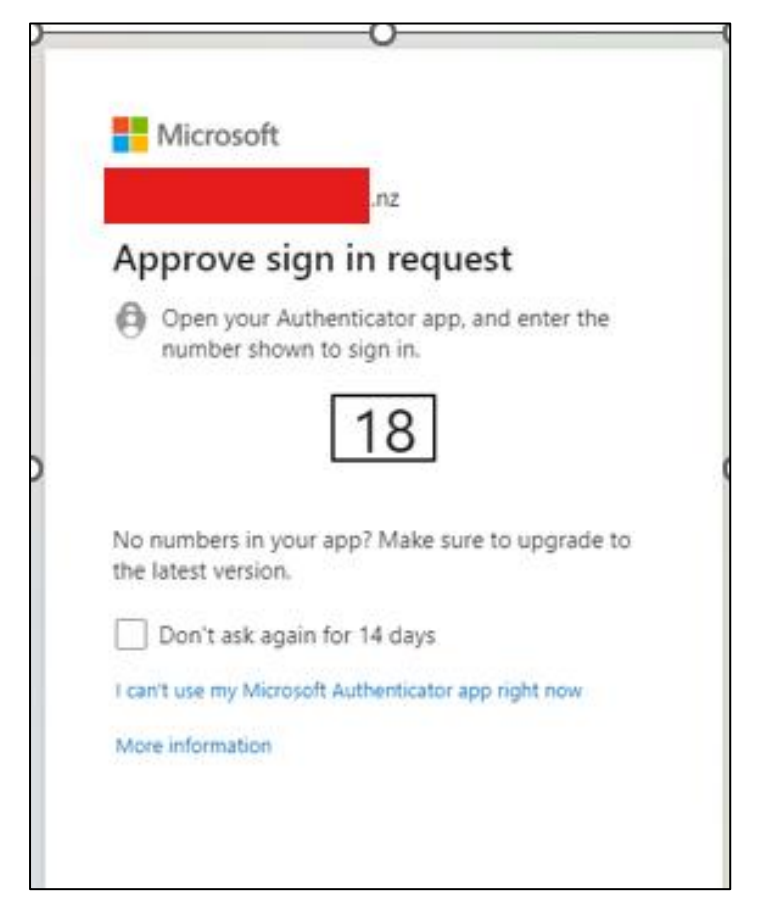

**Go to your phone** and click on the Microsoft Authenticator popup or open the Microsoft Authenticator app and **enter the number shown** (in the space shown by the red arrow in the screenshot below). The number is "18" in this example.

| 13.40 @ 🖬 🚥  |               | \$ 541 0D   |   |
|--------------|---------------|-------------|---|
|              |               |             |   |
|              |               |             | ł |
| Are yo       | ou trying t   | o sign in?  | l |
|              |               | 1.02        | l |
| Enter the nu | mber shown    | to sign in. | l |
| Em           | ter number he |             |   |
|              |               |             |   |
|              |               | YES         |   |
| 10           | NO, I         | T'S NOT ME  |   |
| 10           | ANT SEE TH    | IE NUMBER   |   |
|              |               |             |   |
|              |               |             |   |
| 1            | 2 ABC         | 3 orr       |   |
| 4 🕬          | 5 .44         | 6 MNO       |   |
| 7 PORS       | 8 TUV         | 9 WKYZ      |   |
|              | 0             | ~           |   |
|              | ۲             | *           |   |

#### Step 3.3: Sign in

On your computer, you will now be at the harm (adverse) event submission portal.

You may see a view indicating you don't have the appropriate permissions to access the portal.

■You don't have the appropriate permissions.

If this is what you see, click **Sign in** on top right of the page.

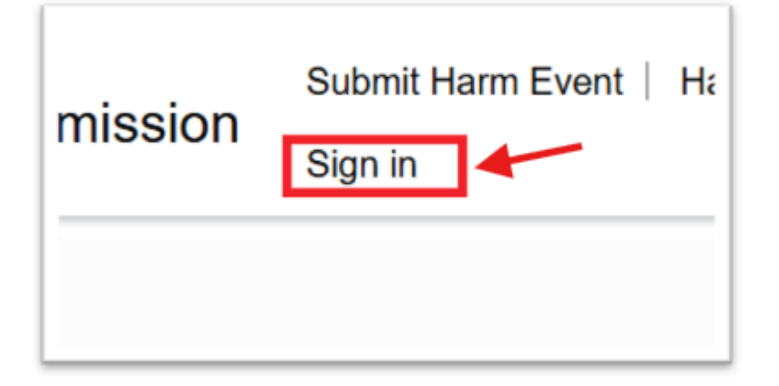

Click Microsoft Entra ID.

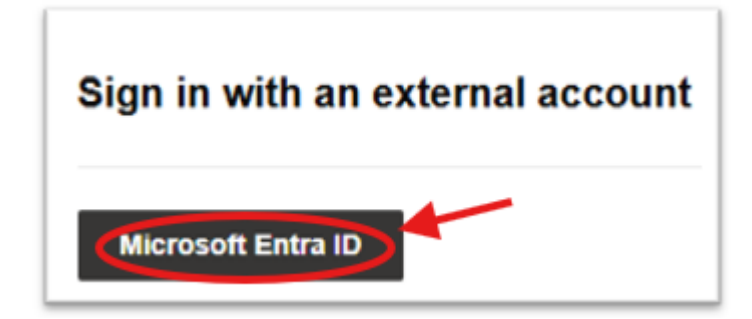

## Success!

That's it. You will now be logged into the harm (adverse) event submission portal.

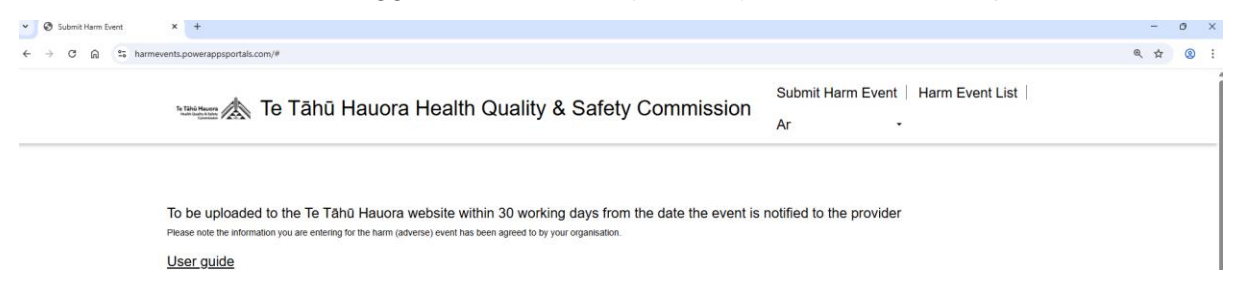